Copy Right Reserved by TBIS

## INSTRUCTION ON REGISTRATION AND SUBMISSION

http://journal10.magtechjournal.com/Journalx\_en/authorLogOn.action?mag\_Id=1

How to submit paper and complete the registration online ?

## TBIS Website: <u>www.tbisociety.org</u>

## Step 1 (Go to the following link, copy & paste to your browser)

http://www.tbisociety.org/index.php?thispage=publications&c=publications&s=2

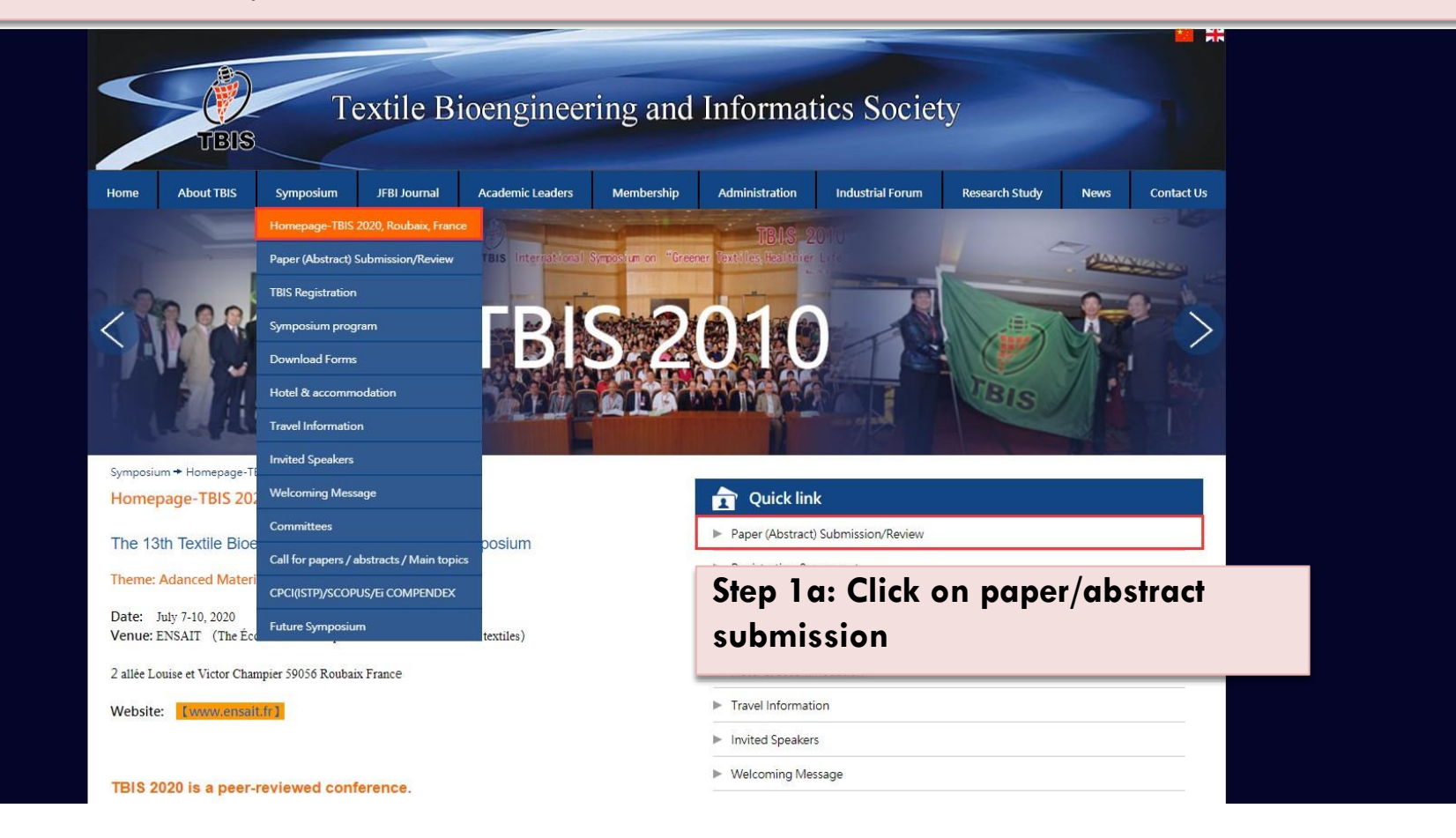

## Step 1 (Go to the following link, copy & paste to your browser)

# http://www.tbisociety.org/index.php?thispage=publications&c=publications&s=2 Image: http://www.tbisociety.org/index.php?thispage=publications&c=publications&s=2 Image: http://www.tbisociety.org/index.php?thispage=publications&c=publications&c=publications&s=2 Image: http://www.tbisociety.org/index.php?thispage=publications&c=publications&c=publications&s=2 Image: http://www.tbisociety.org/index.php?thispage=publications Image: http://www.tbisociety.org/index.php?thispage=publications</thp

#### User guideline:

|    | Items                           | Click to login                                                            | Functions                                                                                                    |                                                                                                    |
|----|---------------------------------|---------------------------------------------------------------------------|----------------------------------------------------------------------------------------------------|----------------------------------------------------------------------------------------------------|
| 1. | New User<br>Online Registration | Click here to register                                                    | <ul> <li>Participants create new account</li> <li>Obtain username and password</li> </ul>                                                                                                    | Step 1b:                                                                                                    |
| 2. | Exisiting User                  | Click here<br>Login with registered username and password obtained in (1) | Submit new paper<br>- Submit abstract<br>- Submit revised paper<br>- Monitor paper processing status<br>- Modify personal information<br>- Upload registration fee payment<br>- Complete information required t | <ol> <li>There are two options to select: .</li> <li>If you are a NEW USER press "click here" on<br/>new user</li> <li>If you have an EXISTING ACCOUNT simply<br/>press "click here" on existing user.</li> </ol> |
|    |                                 |                                                                           | - Update presentation style<br>(Oral or poster)<br>- Upload PPT                                                                                                    |                                                                                                    |
| 3. | Peer review center              | Click here to review                                                      | <ul> <li>For reviewers only</li> <li>Login with use username and pase</li> <li>Provide review comments online</li> </ul>                                                                                        | sword assigned in invitation letter to reviewers<br>within given time period.                                                                                                    |
| Fo | r any inquiries, please         | feel free to contact us: tbis@tbisociety.org                              |                                                                                                    |                                                                                                    |

New user: Click here to register

Step 1: Register before paper submission (Create an account and obtain username and password.)

Step 2: Use obtained username and password to login here to submit paper.

If you are a new user, Please follow this procedure to register as an Author before you can submit a paper

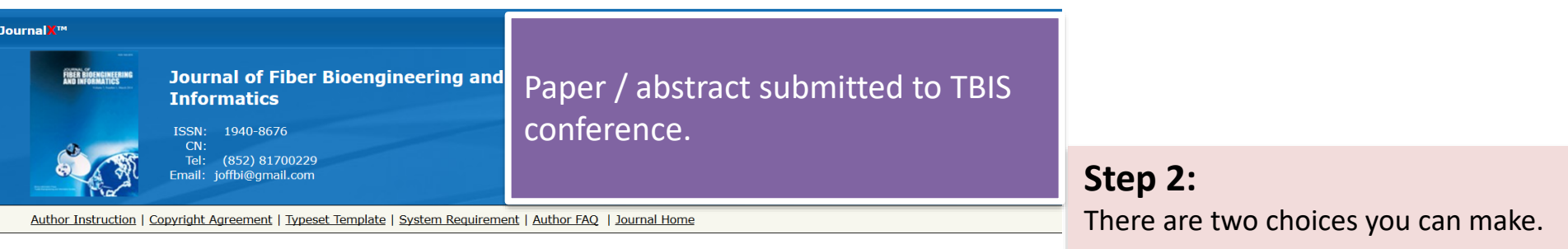

#### After Login, you will be able to:

- 1. Submit to our journal, or continue your incomplete submission
- 2. Track your manuscript
- 3. Read the revised requirement and upload revised files
- Download and upload proof file
- 5. Enquiry the charge for submission
- 6. Update personal information.

#### WARNING:

1. If you have already an existing account of any role (Author, Reviewer, or Editor) in this system, please **DO NOT** register again. This will cause delays or prevent the processing of any review or manuscript you submitted.

- 2. The Login Name and Password are Case Sensitive.
- 3. IE6.0 IE8.0 Firefox Chrome are suggested.

| Author Login Login here if you are already a register user.                                                                                           |          |
|----------------------------------------------------------------------------------------------------|----------|
| Login Name/E-mail:<br>Password:<br>Remember my<br>password<br>Login                                                                                   | 2        |
| If you are a new author, plaase <u>Register for an account</u><br>Password Help. Enter your e-mail address to receive an<br>your account information. | first. 1 |
| E-mail: Subm                                                                                                    | it       |

1) If you are a NEW USER press "Register for an account" on new user

(2) If you have an EXISTING ACCOUNT simply enter Email and Password on existing user.

Supported by Beijing Magtech Co.Ltd All Rights Reserved. JournalX™ is trademark of Magtech

#### If you are a new user than follow this procedure to register as an Author before you can submit a paper

| RegistrationJournal of Fiber Bioer         | engineering and Informatics                                                                                                    |                                    |
|--------------------------------------------|----------------------------------------------------------------------------------------------------|------------------------------------|
| 90                                         |                                                                                                    |                                    |
| Welcome to register and contr              | ribute to our journal.                                                                                                    |                                    |
| (1) There are two pages that need to be f  | filled in during registration. All fields with (Required) should be completed. Please click NEXT to continue.                                                                                                    |                                    |
| 2) Please do not register more than once   | e. The system identifies each account by E-mail. If you have already registered, please use Forgotten password on the login page and the system will send your                                                               | Stop 2n. Fill in the missing house |
| account info to the E-mail you registered. |                                                                                                    | Step 3a: Fill in the missing boxes |
|                                            |                                                                                                    |                                    |
|                                            | Next                                                                                                    |                                    |
| Login info/E-mail                          |                                                                                                    |                                    |
| User name:                                 | (* Required)                                                                                                    |                                    |
|                                            | (Username can be letters, numbers, underline, and quotation marks, space, star will not be supported. Please keep length within 20 characters)                                                                               |                                    |
| Title:                                     | O Prof. O Dr O Mr O Ms                                                                                                    |                                    |
| Password:                                  | (* Required)                                                                                                    |                                    |
|                                            | (The password should be no more than 50 characters in length and may contain letters, numbers and underscores) but no special characters such as asterisks<br>or quotation marks)                                            |                                    |
| Confirm password:                          |                                                                                                    |                                    |
| Name:                                      | (* Reguired)                                                                                                    |                                    |
|                                            | (Please use your real name. This information is important for submission and billing purposes.                                                                                                    |                                    |
| English name:                              | First Name (* Required)                                                                                                    |                                    |
|                                            | First name should be written as follows: Xlao-Ming                                                                                                    |                                    |
|                                            | Last Name (* Required)                                                                                                    |                                    |
| Co.,                                       |                                                                                                    |                                    |
| Sex:                                       | O Male O Female                                                                                                    |                                    |
| First E-India.                             | (Please enter your e-mail.)                                                                                                    |                                    |
| Retype first E-mail:                       | (* Required)                                                                                                    |                                    |
| Conv E-mail to:                            |                                                                                                    |                                    |
| oopy E-mail to.                            |                                                                                                    |                                    |
| Checking code:                             | Q3667 Refresh (* Required)                                                                                                    |                                    |
| Keywords                                   |                                                                                                    |                                    |
| Keywords                                   |                                                                                                    |                                    |
|                                            |                                                                                                    |                                    |
|                                            |                                                                                                    |                                    |
|                                            |                                                                                                    |                                    |
|                                            | (Please enter your recent research interest.)                                                                                                    |                                    |
| Contact details                            |                                                                                                    |                                    |
| Affiliation:                               | (Perwind)                                                                                                    |                                    |
|                                            | (Please enter your affiliation completely, with no abbreviations and keep length within 400 characters)                                                                                                    |                                    |
| Department:                                |                                                                                                    |                                    |
| Address:                                   | (* Required)                                                                                                    |                                    |
|                                            | (Please enter your postal address in detail. You will not receive a receipt, publishing reward or sample journal if it is wrong)                                                                                             | Ston 2h. After you fill in the     |
| Postcode:                                  | (* Required)                                                                                                    | Step 3D: After you fill in the     |
| Telephon                                   | (Please input your postcode)                                                                                                    |                                    |
| Telephone number:                          | (* Required)                                                                                                    | missing hoxes click on "Next" to   |
|                                            | (Please input your telephone number and separate each one with a semicolon if you have more than one. The total length should be tewer than 150 characters)                                                                  |                                    |
| Mobile:                                    | (Please input your telephone number and separate each one with a semicolon if you have more than one. The total length should be fewer than 150 characters)                                                                  | 8                                  |
| Mobile:                                    | (Please input your telephone number and separate each one with a semicolon if you have more than one. The total length should be tewer than 15U characters)<br>(Please input a valid and frequently used cell phone number.) | antar the next name                |
| Mobile:                                    | (Please input your telephone number and separate each one with a semicolon if you have more than one. The total length should be tewer than 15U characters)<br>(Please input a valid and frequently used cell phone number.) | enter the next page                |

### If you are a new user than follow this procedure to register as an Author before you can submit a paper

| べ 返回     回复     回复全部    ▼                                                                                                    |  |  |  |  |
|----------------------------------------------------------------------------------------------------|--|--|--|--|
| Confirmation of your Registration                                                                                                    |  |  |  |  |
| 发件人: (TBIS-JFBI <tbisjfbinotify@163.com> +</tbisjfbinotify@163.com>                                                                                                    |  |  |  |  |
| 收件人:                                                                                                    |  |  |  |  |
| 时 间: 2022年12月20日 15:21 (星期二)                                                                                                    |  |  |  |  |
|                                                                                                    |  |  |  |  |
| *** This is an automatically generated email, please do not reply to this message ***<br>For any inquiries, please send email to <u>tbis@tbisociety.org.</u><br>                                 |  |  |  |  |
| Dear                                                                                                    |  |  |  |  |
| This is to inform you that you have completed the registration and paper submission with TBIS. The information you have provided is very important for future contacts, please save it properly. |  |  |  |  |
| If there is any information you want to modify, you can update through our platform under "Modify personal information".                                                                         |  |  |  |  |
| Best Regards,                                                                                                    |  |  |  |  |
| Email: this@thiscoiety.org                                                                                                    |  |  |  |  |
| Whatsapp: +852 63905379                                                                                                    |  |  |  |  |
| Facebook: <u>www.facebook.com/tbisociety.org</u>                                                                                                    |  |  |  |  |
| Wechat: TBIS-123                                                                                                    |  |  |  |  |
|                                                                                                    |  |  |  |  |
| TBIS website: <u>www.tbisociety.org</u>                                                                                                    |  |  |  |  |
| JFBI-Journal: <u>www.jfbitbis.org</u>                                                                                                    |  |  |  |  |

You will get an e-mail from JFBI if your registration has been successfully completed.

If you are a new user than follow this procedure to register as an Author before you can submit a paper

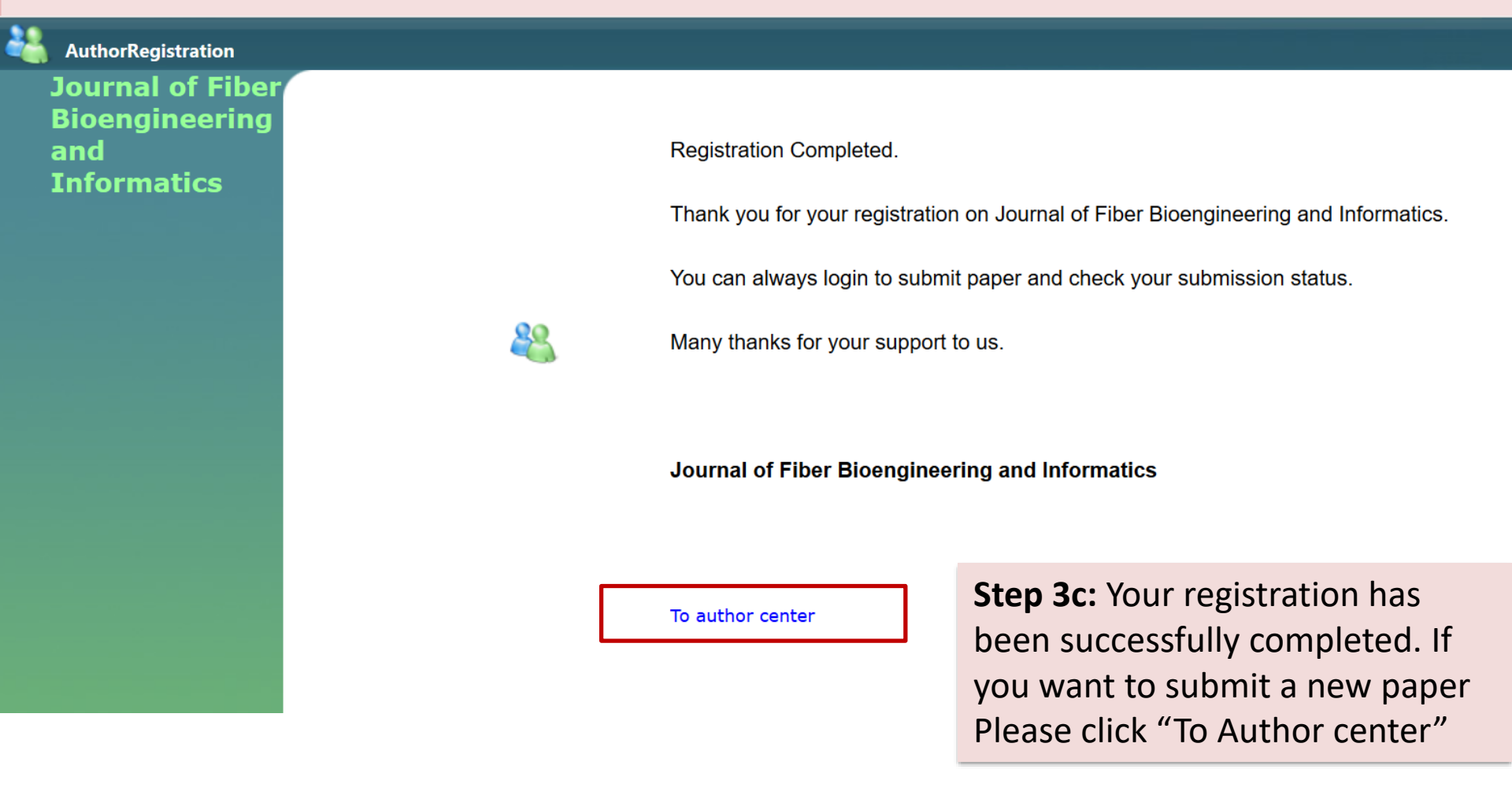

|               | Journal of Fiber Bioengin<br>ISSN: 1940-8676<br>CN:<br>Tel: (852) 81700229<br>E-mail: joffbi@gmail.com | Paper / abstract submitted to TBIS conference.                                                                                                    | y<br>burnal hoi |
|---------------|----------------------------------------------------------------------------------------------------|----------------------------------------------------------------------------------------------------|-----------------|
| Author Center | 📥 Switch Journal                                                                                       | For authors 📓 Instructions 📓 Template 📓 Agreement 📓 For revision 📓 Galley proof 📓 About process                                                                                                    |                 |
| 2             | [ Modify personal information ]                                                                        | Submit new manuscript:  Submission Wizard Manuscripts needing your operation Manuscript you can operate Manuscripts for viewing only                                                                                                    |                 |
| Messages from | editor(0)                                                                                              | Note:<br>(1) Click the menu to browse the manuscript list and the details such as process and reviewing comments.<br>(2)The incomplete submission will be kept for 29 days.<br>(3)New submission is the manuscript that you have submitted and is waiting for the editor to process it. |                 |

(4)All the manuscripts being processed are manuscripts that have been accepted by the editionial office, waiting for review, or being edited.

Step 4a: Click on Submit paper If you want to submit paper Please click "Submission Wizard"

Information for authors

#### Submission Guide

Before making a submission, please make sure that you have included all necessary details.

#### Please make sure you have provided:

 Name of the author designated as the corresponding author, along with their: E-mail address Full postal address Telephone numbers

Keywords

- Ensure that your manuscript is in LaTeX format. If you are unfamiliar with LaTeX, you may submit your manuscript in PDF or in Word format. However, once accepted you will be asked to provide the final revision of your paper in LaTeX.
- Ensure that graphics are high-resolution.
- · Be sure all necessary files have been uploaded/attached. All figure captions are available.
- · All tables are present (including title, description, footnotes).
- Ensure your manuscript has been 'spell checked'
- Verify that permission has been obtained for use of copyrighted material from other sources (including the Web)

· Check that references are in the correct format:

Responsibility for the accuracy of bibliographic citations lies entirely with the authors.

Citations in the text: Please ensure that every reference cited in the text is also present in the reference list (and vice versa). Any references cited in the abstract must be given in full.

Citing and listing of web references. As a minimum, the full URL should be given. Any further information, if known (author names, dates, reference to a source publication, etc.), should also be given. Web references can be listed separately (e.g., after the reference list) under a different heading if desired, or can be included in the reference list.

Text: Indicate references by number(s) in square brackets in line with the text. The actual authors can be referred to, but the reference number(s) must always be given.

Example: "....as demonstrated [3,6]. Barnaby and Jones [8] obtains a different result...."

*List:* Number the references (numbers in square brackets) in the list in the order in which they appear in the text.

Examples: Reference to a journal publication:

[1] J. van der Geer, J.A.J. Hanraads, R.A. Lupton, The art of writing a scientific article, J. Sci. Commun. 163 (2000) 51-59.

Reference to a book:

[2] W. Strunk Jr., E.B. White, The Elements of Style, third ed., Macmillan, New York, 1979.

Reference to a chapter in an edited book:

[3] G.R. Mettam, L.B. Adams, How to prepare an electronic version of your article, in: B.S. Jones, R.Z. Smith (Eds.), Introduction to the Electronic Age, E-Publishing Inc., New York, 1999, pp. 281-304.

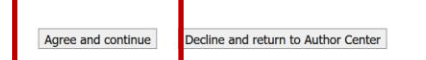

## Step 4b: Submission Guide – Paper Format

## Step 4c:

click "Agree and continue" into the next

step

Information for authors

#### Submission Guide

Before making a submission, please make sure that you have included all necessary details.

#### Please make sure you have provided:

 Name of the author designated as the corresponding author, along with their: E-mail address Full postal address Telephone numbers

Keywords

- Ensure that your manuscript is in LaTeX format. If you are unfamiliar with LaTeX, you may submit your manuscript in PDF or in Word format. However, once accepted you will be asked to provide the final revision of your paper in LaTeX.
- Ensure that graphics are high-resolution.
- · Be sure all necessary files have been uploaded/attached. All figure captions are available.
- · All tables are present (including title, description, footnotes).
- Ensure your manuscript has been 'spell checked'
- Verify that permission has been obtained for use of copyrighted material from other sources (including the Web)

· Check that references are in the correct format:

Responsibility for the accuracy of bibliographic citations lies entirely with the authors.

Citations in the text: Please ensure that every reference cited in the text is also present in the reference list (and vice versa). Any references cited in the abstract must be given in full.

Giting and listing of web references. As a minimum, the full URL should be given. Any further information, if known (author names, dates, reference to a source publication, etc.), should also be given. Web references can be listed separately (e.g., after the reference list) under a different heading if desired, or can be included in the reference list.

Text: Indicate references by number(s) in square brackets in line with the text. The actual authors can be referred to, but the reference number(s) must always be given.

Example: "....as demonstrated [3,6]. Barnaby and Jones [8] obtains a different result...."

*List:* Number the references (numbers in square brackets) in the list in the order in which they appear in the text.

Examples: Reference to a journal publication:

[1] J. van der Geer, J.A.J. Hanraads, R.A. Lupton, The art of writing a scientific article, J. Sci. Commun. 163 (2000) 51-59.

Reference to a book:

[2] W. Strunk Jr., E.B. White, The Elements of Style, third ed., Macmillan, New York, 1979.

Reference to a chapter in an edited book:

[3] G.R. Mettam, L.B. Adams, How to prepare an electronic version of your article, in: B.S. Jones, R.Z. Smith (Eds.), Introduction to the Electronic Age, E-Publishing Inc., New York, 1999, pp. 281-304.

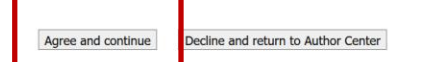

## Step 4b: Submission Guide Paper Format

## Step 4c: click "Agree and co

click "Agree and continue" into the next

step

| Agreement                                                                                                    |                                                                     |
|----------------------------------------------------------------------------------------------------|---------------------------------------------------------------------|
| Agree and continue       Decline and return to Author Center         All authors should sign the Copyright Agreement in accordance with national publishing laws.       CONTRIBUTOR'S PUBLISHING AGREEMENT         To be completed by the owner of copyright in the Contribution       Contribution                                                                                                    | Step 4d: Submission<br>Guide –Paper Copyright                       |
| Please read the notes below carefully.<br>INTENDED FOR PUBLICATION IN: Journal of Fiber Bioengineering and Informatics<br>Copyright Assignment<br>In consideration for the publication in Journal of Fiber Bioengineering and Informatics, of this Contribution,<br>by agreeing electronically I hereby assign to Binary Information Press Ltd and Textile Bioengineering and<br>Informatics Society Ltd the copyright in the Contribution and in any abstract prepared by me to accompany the<br>Contribution for the full legal term of copyright and any renewals thereof throughout the world in all formats,<br>and through any medium of communication.                                                                                                    |                                                                     |
| Conditions of Publication I warrant to Binary Information Press Ltd and Textile Bioengineering and Informatics Society Ltd that the Contribution is my original work, that I have the exclusive right to assign copyright in the Contribution to Binary Information Press Ltd and Textile Bioengineering and Informatics Society Ltd and to submit the work for first publication in the symposium proceedings and journal and that it is not being considered for publication elsewhere and has not already been published elsewhere, either in printed or electronic form, that I have obtained and enclose all necessary permissions for the reproduction of any copyright works (including artistic works, e.g. illustrations, photographs, charts, maps, other visual material, etc.) contained in the Contribution of any existing copyright, other third party rights or any unlawful statements and does not infringe any rights of others, and I agree to indemnify Binary Information Press Ltd and Textile Bioengineering and Informatics Society Ltd against any claims in respect of the above warranties. |                                                                     |
| I also agree to pay the publication fee as required.          Agree and continue                                                                                                    | <b>Step 4e:</b><br>click "Agree and continue"<br>into the next step |

| 2                                                                                                    | Journal of Fiber Bioengineering and Inform Step 4f:                                                                                                    |
|----------------------------------------------------------------------------------------------------|----------------------------------------------------------------------------------------------------|
| Submission wizard Manuscript Title Author(s) Information                                                                                                    | Next         Main         click "next" into the next step                                                                                                    |
| <ul> <li>Abstract of Manuscript</li> <li>Keywords</li> <li>Leave a message</li> <li>Upload the manuscript files</li> <li>Confirm</li> <li>Submission completed</li> </ul> | Please provide your Manuscript Title below (Max. 250 words): (Required) Enter your Title of Manuscript here                                                                                                    |
| Submission wizard     Manuscript Title     Author(s) Information     Abstract of Manuscript     Keywords                                                                  | Journal of Fiber Bioengineering and InformaticsC       Step 4g:         Previous       Next         Please provide the co-authors' name & email address.       Add The authors 'information click "next" into the next step                                                                                 |
| <ul> <li>Leave a message</li> <li>Upload the manuscript files</li> <li>Confirm</li> <li>Submission completed</li> </ul>                                                   | If the name or email address of the author provided already exists, please select and add to this submission. Otherwise, you are required to provide the author's details. Name Or E-mail Add authors Author list(1)                                                                                        |
|                                                                                                    | corr.author       Either adding an author by providing name<br>or E-mail address       Postcode       Degree       Delete       Adjust order <ul> <li>Click "Add Authors" to provide the<br/>information of the new author</li> <li>Click to reaction of the new author</li> </ul> Image: Correct Thank you |

| <b>44</b>                                                                                      | Journal of Fiber Bioengineering and Informatics Step 4h: |
|------------------------------------------------------------------------------------------------|----------------------------------------------------------|
| Submission wizard Manuscript Title Author(s) Information                                       | Previous Click "next" into the next step                 |
| <ul> <li>Abstract of Manuscript</li> <li>Keywords</li> <li>Leave a message</li> </ul>          | Please provide your abstract below : (Required)          |
| <ul> <li>Upload the manuscript files</li> <li>Confirm</li> <li>Submission completed</li> </ul> | Enter your Abstract of Manuscript here                   |
|                                                                                                |                                                          |
|                                                                                                |                                                          |
|                                                                                                |                                                          |

| 8                                                                                              | Journal of Fiber Bioengineering and Informatics Step 41:                                                      |
|------------------------------------------------------------------------------------------------|----------------------------------------------------------------------------------------------------|
| Submission wizard  Manuscript Title  Author(s) Information                                     | Previous Next Click "next" into the next step                                                                 |
| <ul> <li>Abstract of Manuscript</li> <li>Keywords</li> <li>Leave a message</li> </ul>          | Please input the keywords of your Manuscript.<br>Remark: Please use semi-colons to separate between keywords. |
| <ul> <li>Upload the manuscript files</li> <li>Confirm</li> <li>Submission completed</li> </ul> | Enter your keywords of Manuscript here                                                                        |
|                                                                                                |                                                                                                    |

| 4                                                                                                    | Journal of Fiber Bioengineering and InformaticsContribution                                                                                                    | Logout |
|----------------------------------------------------------------------------------------------------|----------------------------------------------------------------------------------------------------|--------|
| Submission wizard<br>Manuscript Title<br>Author(s) Information<br>Abstract of Manuscript<br>Keywords                    | Previous       Next       Step 4J:         If you have any suggestions or comments please feel free to let us know, the editoria updates.       Click "next" into the next step | 1      |
| <ul> <li>Leave a message</li> <li>Upload the manuscript files</li> <li>Confirm</li> <li>Submission completed</li> </ul> | Enter your suggestions or comments of JFBI here. If you didn't have any suggestions or comments of JFBI click "next" directly                                                   | 11     |

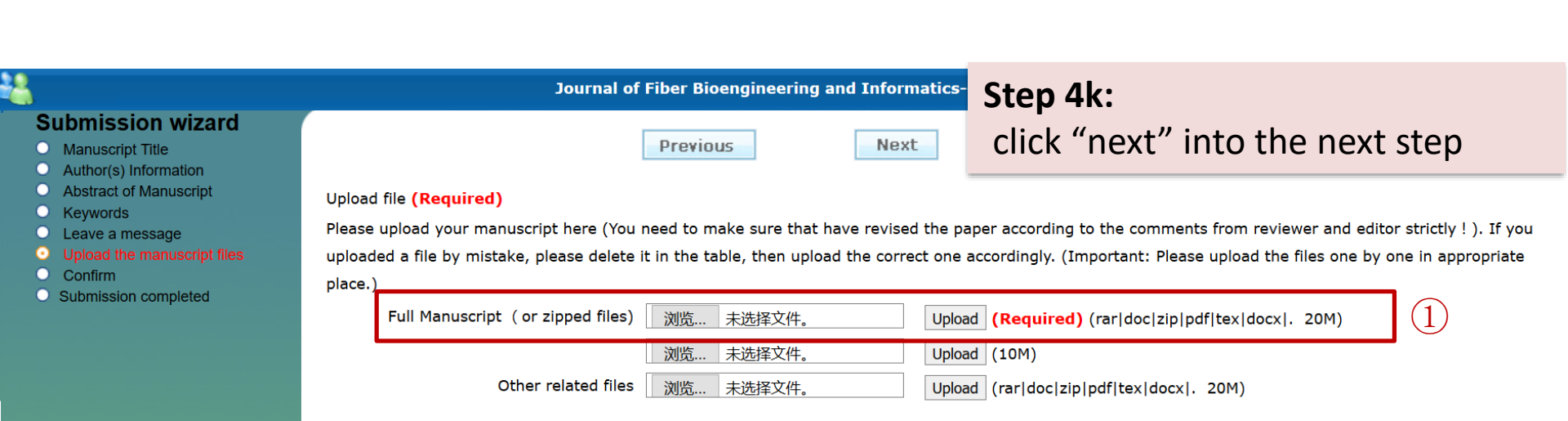

(1) Browse and uploading your Manuscripts in the first box, if your total file sizes exceed 20MB, please separate into different zip files and upload accordingly.

#### Submission wizard

- Manuscript Title
- Author(s) Information
- Abstract of Manuscript
- Keywords
- Leave a message
- Upload the manuscript files
- Confirm
- Submission completed

Journal of Fiber Bioengineering and Informatics--Contribution

#### Title Your Tittle Modify Authors Author 1 : Author 2: ... Modify S Modify Abstract Your abstract Modify 🖲 Keywords Your key words Message Modify paper (14.0 MB) Original version Modify Submit immediately to 27 t.

Please confirm all the above information and click

Main Menu to cancel and the incompleted information will be saved in "Incompleted submission". Click

Note:

(1) Manuscripts cannot be changed after submission un

(2) The manuscript will be in the "Waiting for revision" (3) If you cancel or close this window, your manuscript

## Step 4L:

(1)You can modify your Manuscript information before final confirmation to submit.

<sup>(2)</sup>Otherwise, you can click "Submit Immediately" to complete the submission

#### Final confirmation before submitting

## Submission wizard

- Instruction
- Copyright Agreement
- Manuscript Title
- O Author(s) Information
- Abstract of Manuscript
- Keywords
- Leave a message
- Upload the manuscript files
- Confirm
- Submission completed

| Submitted successfully!<br>Dear Author,                                                                                                    |                                       |                                                                            |  |  |
|----------------------------------------------------------------------------------------------------|---------------------------------------|----------------------------------------------------------------------------|--|--|
| Thank you for your submission.                                                                                                    |                                       |                                                                            |  |  |
| Your manuscript "(<br>he editorial team.                                                                                                    | Your Tittle                           | " has been successfully delivered to t                                     |  |  |
| We will assign your manuscript an ID one                                                                                                    | ce the editorial department has accep | ted the submission and provide you feedback with reviewers' comments soon. |  |  |
| Please feel free to contact us if there is any problem.                                                                                                    |                                       |                                                                            |  |  |
| You might also login to check the paper status and modify your information.                                                                                                    |                                       |                                                                            |  |  |
| Thank you very much for your participation and contribution.                                                                                                    |                                       |                                                                            |  |  |
| JFBI                                                                                                    |                                       |                                                                            |  |  |
|                                                                                                    |                                       |                                                                            |  |  |
| We will assign your manuscript an ID once the editorial department has accepted the submission and provide you feedback with reviewers' comments soon.<br>Please feel free to contact us if there is any problem.<br>You might also login to check the paper status and modify your information.<br>Thank you very much for your participation and contribution.<br>JFBI |                                       |                                                                            |  |  |

Main Menu

## You have now successfully submitted your paper.

Receipt of your Manuscript 🛛 🏳 🕒 🖨

发件人: TBIS-JFBI < tbisjfbinotify@163.com> +

收件人:

时间: 2022年12月20日 15:27 (星期二)

\*\*\* This is an automatically generated email, please do not reply to this message \*\*\* For any inquiries, please send email to <u>tbis@tbisociety.org</u> by quoting your manuscript ID.

Dear

Your submitted manuscript titled as

Your paper has been sent to ISC (International Scientific Committee) for review. You will then receive a Manuscript ID after the pre-screening process has been completed. We will keep you updated with the progress.

Meanwhile, you might also check the processing status of your paper through our platform. Thank you very much for your attention.

Best Regards,

Email: <u>tbis@tbisociety.org</u> Whatsapp: +852 63905379 Facebook:<u>www.facebook.com/tbisociety.org</u> Wechat: TBIS-123

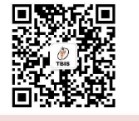

You will get an e-mail from TBIS if your paper has been successfully submitted.

# Checking submission status

## Step 5: Checking submission

You have now successfully submitted your paper. Once you have clicked submit immediately you should be redirected to the homepage.

|                         | Journal of Fiber Bioengine<br>ISSN: 1940-8676<br>CN:<br>Tel: (852) 81700229<br>E-mail: joffbi@gmail.com | Paper / abstract submitted to TBIS conference.                                                                                                    | Refresh KLogout Help Journal hor               |  |
|-------------------------|----------------------------------------------------------------------------------------------------|----------------------------------------------------------------------------------------------------|------------------------------------------------|--|
| Author Center           | switch Journal                                                                                          | For authors Instructions Template Agreement For revis                                                                                                    | ion 🖾 Galley proof 🗟 About process             |  |
| <b>&amp;</b>            | [ Modify personal information ]                                                                         | Submit new manuscript: Submission Wizard         Manuscripts needing your operation       Manuscript you         New submission                                 | u can operate Manuscripts for viewing only (1) |  |
| Keywords:               |                                                                                                    | Note:                                                                                                    |                                                |  |
| Messages from editor(0) |                                                                                                    | (1) Click the menu to browse the manuscript list and the details such as process and reviewing comments.                                                        |                                                |  |
|                         |                                                                                                    | <ul> <li>(2)The ir<br/>(3)New s</li> <li>(4)All the<br/>rotification under new submission.</li> <li>You can click New submission to see the details.</li> </ul> |                                                |  |

## Author Login Homepage explanation

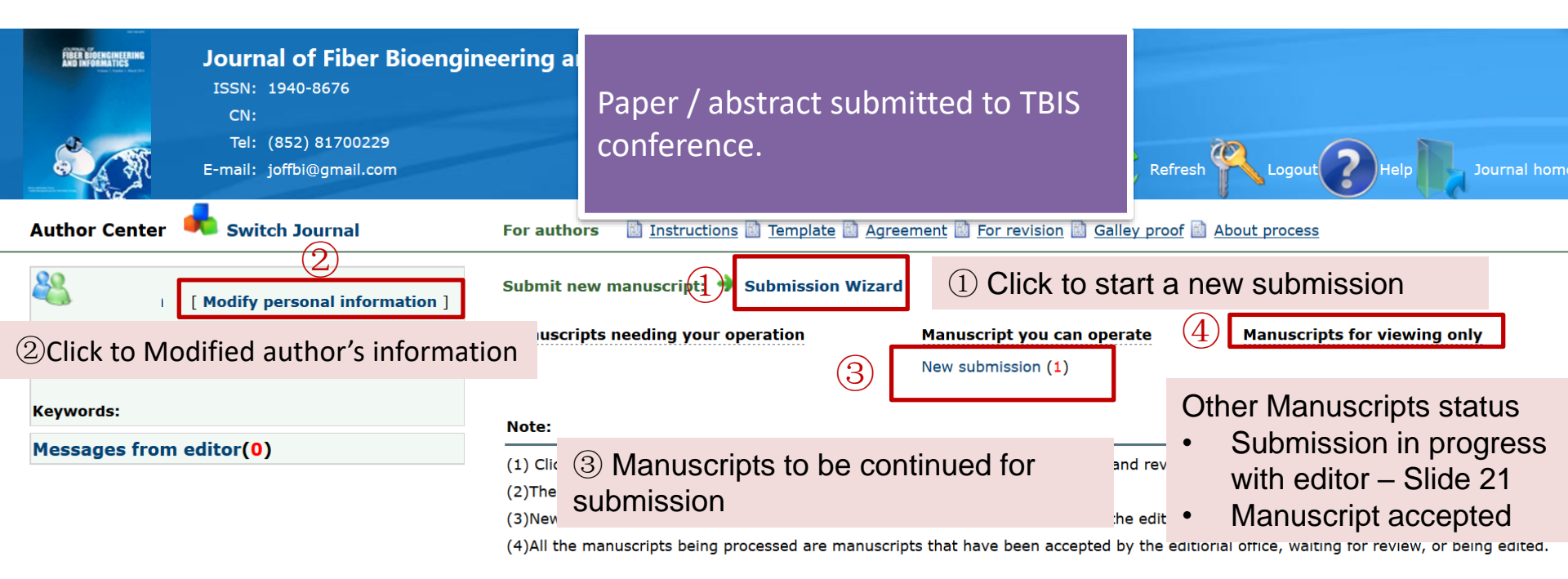

## Many thank you for your support to TBIS.